SSH **孙轲** 2019-12-17 发表

#### 组网及说明

# 1. 配置需求或说明

## 1.1 适用产品系列

本案例适用于如: HP 5406 zl Switch、HP 5412 zl Switch、 Aruba 5406R zl2 Switch、Aruba 5412R zl2 Switch等系列的交换机。

### 1.2 组网图

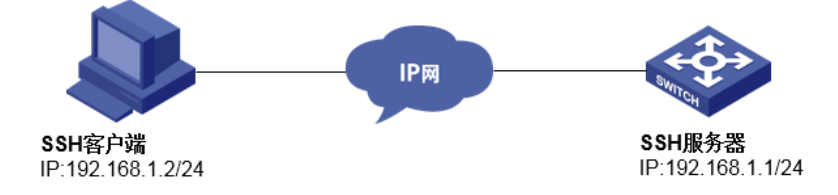

## 1.3 说明

网络可达,终端电脑可以ping通设备管理IP地址,提前配置好管理IP,如果有安全设备,则需要放通SSH服务端口22。

### 配置步骤

# 1. 配置步骤

#进入全局模式

ProCurve#config

### #开启SSH服务

ProCurve(config)#ip ssh

## #生成SSH的key

ProCurve(config)#crypto key generate ssh

### #创建本地用户admin,设置登录密码admin,用户级别为manager管理员级别

ProCurve(config)#password manager user-name admin plaintext admin

### 2. 保存配置

ProCurve#write memory

## 3. 登录设备步骤

打开SecureCRT软件,找到【文件】菜单下【快速连接】选项,"协议"选择"SSH2","主机名"输入设备 管理IP,点击"连接",输入创建的账号+密码即可进入设备系统命令行。

| (#(F)编辑(E) 查看(V                                                                  | ) 选项(O) 传输(T) 脚本(S) 工具(L) 帮助(H)<br>1 🖻 🔍 🛛 🔂 🥵 🞒 🔐 🕉 📍 💡 🕼 |
|----------------------------------------------------------------------------------|------------------------------------------------------------|
| 快速连接                                                                             |                                                            |
| 协议 (P):<br>主机名 00:<br>端口 (0):<br>用户名 (0):<br>身份验证<br>♥口令<br>♥口令<br>♥公钥<br>♥☆母☆55 | SSH2   192.168.1.1    22 防火墙(F): 无   ● 属性(E)               |
|                                                                                  | (快速连接 07) 保存会话 (7)<br>在一个标签中打开 (7)<br>连接 取消                |

配置关键点